**Process Improvement Meeting Agenda – 3/25** 

Professional Development with Allison Molica:

Google Workspace.

• Next Process Improvement Meeting on Monday,

<u>April 1<sup>st</sup>, 3:00 pm</u>.

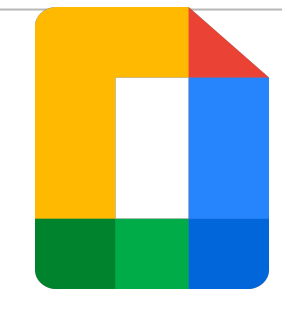

# Google Docs 10 Essential Tips

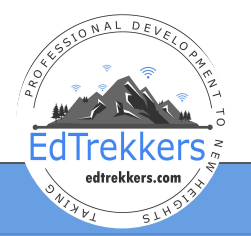

Google for Education

Google confidential | Do not distribute

## **Google Doc Essentials**

- 1. Geared to new and seasoned users with smart tips for everyday use
- 2. Use the template to follow along or watch and practice later.

### Make a copy of this doc for the activities: <u>bit.ly/docuformat</u>

| <ol> <li>Remove formatting &amp; spellcheck</li> <li>Use of heading styles, outlines &amp; table of contents</li> <li>Add New Fonts</li> <li>Change defaults styles</li> <li>Insert Image or Emoji</li> </ol> | <ol> <li>Insert &amp; format images options</li> <li>Use Headings &amp; Columns for Newsletter</li> <li>Insert Smart Chips</li> <li>Insert Drop Down</li> <li>Insert Building Blocks</li> </ol> |
|----------------------------------------------------------------------------------------------------|----------------------------------------------------------------------------------------------------|
|----------------------------------------------------------------------------------------------------|----------------------------------------------------------------------------------------------------|

# #1 Remove 'Formatting' & Run Spell Check

**Clear Formatting** 

- 1. Highlight all text (Edit>Select All)
- 2. Remove text formatting (Format>Clear Formatting)

Run Spell Check

1. Tools>Spelling>Spellcheck

#### Google for Education

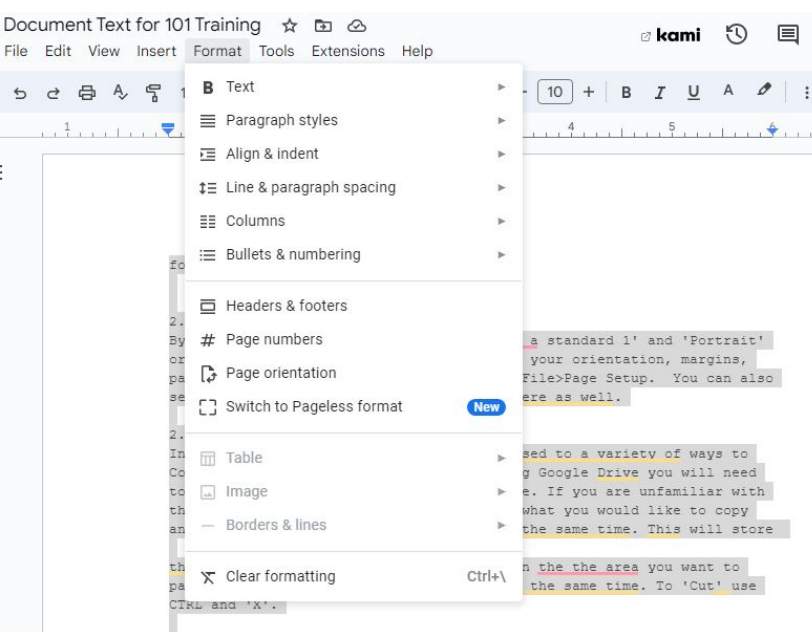

#### 2.3 Text Formatting

Editing text in a Google document is very similar to most word processing applications. The toolbar at the top allows you to select 'styles' as well as 'clear formatting.' You have the option to select the font type, size, format, and color.

#### 2.4 Paragraph Formatting

Paragraph formatting options can be found on the formatting toolbar. There you can select line spacing, alignment, bullets, numbering and indentation options.

# #2 Create Headings & Outline

- 1. Apple Title style and center Title
- 2. With title selected, choose Format>Text>Capitalization>Title case.
- 3. Select a heading by highlighting it
- 4. Apply Heading Style 2
- 5. Select View Show Outline
- 6. Select just below title
- 7. Select Insert>Table of Contents

| ment Text for 101 Training 🛧 🖻 🔗<br>Edit View Insert Format Tools Extensions Help | 🛛 kami | 5        |
|-----------------------------------------------------------------------------------|--------|----------|
| 2 🖨 🖧 🚏 100% 🕶   Normal text 🕶   Arial 📑   - 11 +   B                             | ΙU     | <u>A</u> |
| 1                                                                                 | 5      | 4        |

Formatting A Google Document

| 2.1 Format Page          | 1 |
|--------------------------|---|
| 2.2 Copy & Paste         | 1 |
| 2.3 Text Formatting      | 1 |
| 2.4 Paragraph Formatting | 1 |

#### 2.1 Format Page

By default your page margins are set to a standard 1' and 'Portrait' orientation. In Page Setup, you can modify your orientation, margins, paper size <u>and</u> background color. Select File>Page Setup. You can also set up a new 'default' for your page here.

#### 2.2 Copy & Paste

In our 'offline' world we've gotten used to a variety of ways to Copy and Paste text and objects. When using Google Drive you will need to use CTRL+C for copy and CTRL+V for paste. If you are unfamiliar with this technique, select what you would like to copy and then depress the CTRL and 'C' keys simultaneously. This will store the selection on the Web Clipboard. Click in the area you want to paste and depress the CTRL and 'V' keys at the same time. To 'Cut' use CTRL and 'X'.

#### 2.3 Text Formatting

Editing text in a Google document is very similar to most word processing applications. The toolbar at the top allows you to select 'styles' as well as 'clear formatting.' You have the option to select the font type, size, format, and color.

## **#3 Add New Fonts**

- 1. Highlight the title
- 2. Select the Font menu
- 3. Select New Fonts
- 4. Search for Lexend
- 5. Select & Select OK

Note: Lexend is the font for dyslexia and reading disabilities

| onts                                                               |                  | ) |
|--------------------------------------------------------------------|------------------|---|
| lexend Scripts: All Scripts + Show: All fonts + Sort: Popularity + | My fonts         |   |
|                                                                    | Acme             | × |
| Lexend                                                             | Alfa Slab One    | > |
| Lexend Deca                                                        | BOWLBY ONE SC    | 0 |
| Lexend Exa                                                         | Confide          | 3 |
|                                                                    | Farcinate        |   |
| Lexend Peta                                                        | Ibarra Real Nova | 8 |
| Lexend Mega                                                        | Kalam            | 3 |
| Lexend Tera                                                        | Lato             |   |
|                                                                    | Lilita One       | 1 |
| Lexend Giga                                                        | Open Sans        | 1 |
| Lexend Zetta                                                       | Peralta          | 3 |
|                                                                    | •                |   |

# #4 Change default text

- 1. Highlight normal text in a paragraph.
- 2. Change font to lexend
- 3. Select Normal (under style menu)
- 4. Select update normal to match.

### Google for Education

| Doc<br>File | ument Text for 101 Training<br>Edit View Insert Format Tool | 🛠 🖻 🙆<br>s Extensions Help | a kami 🕚                                    |
|-------------|-------------------------------------------------------------|----------------------------|---------------------------------------------|
| 5           | c ⊕ Ą ¶ 100% ▼ He                                           | eading 2 🔺 Lexend          |                                             |
|             |                                                             | Normal text                | ▶                                           |
|             | Form                                                        | Title                      | le Document                                 |
|             | 2.1 Format<br>2.2 Copy & I<br>2.3 Text For                  | Subtitle                   | ► 1<br>1<br>1                               |
|             | 2.4 Paragra                                                 | Heading 1                  | 1                                           |
|             | 2.1 Form<br>By default y ✓                                  | Heading 2                  | Apply 'Heading 2' Ctrl+Alt+2                |
|             | background<br>for your pag                                  | Heading 3                  | Update 'Heading 2' to match                 |
|             | 2.2 Copy<br>In our 'offlin                                  | Options                    | ariety of ways to Copy and Paste            |
|             | and CTRL+V for                                              | paste. If you are unfam    | niliar with this technique, select what you |

would like to copy and then depress the CTRL and 'C' keys simultaneously. This will store the selection on the Web Clipboard. Click in the area you want to paste and depress the CTRL and 'V' keys at the same time. To 'Cut' use CTRL and 'X'.

# **#5 Insert image or emoji**

- 1. Insert>Image>Search Web
- 2. Select Search the Web
- 3. Find an image and insert it

#### Edit image

- 1. Resize, select wrapping.
- Insert emoji
  - 1. Insert>Emoji
- 2. Search and select

#### Google for Education

#### Formatting A Google Docume

2.1 Format Page2.2 Copy & Paste2.3 Text Formatting2.4 Paragraph Formatting

#### 2.1 Format Page

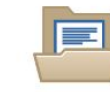

By default your page margins are set to a standard 1' and 't orientation. In Page Setup, you can modify your orientatio margins, paper size and background color. Select File>Pag You can also set up a new 'default' for your page here.

#### 2.2 Copy & Paste

■ In our 'offline' world we've gotten used to a variety of ways to Copy text and objects. When using Google Drive you will need to use CTRL+C and CTRL+V for paste. If you are unfamiliar with this technique, select would like to copy and then depress the CTRL and 'C' keys simultaneou: will store the selection on the Web Clipboard. Click in the area you wan and depress the CTRL and 'V' keys at the same time. To 'Cut' use CTRL (

## 5a. Format Image

#### 2.4 Paragraph Formatting

#### 2.1 Format Page

By default your page margins are set to a standard 1' and 'Portrait' orientation. In Page Setup you can modify your orientation, margins, paper size and background color. Select File>Page Setup. You can also set a new 'default' for your page set up here as well.

#### 2.2 Copy & Paste

In our 'offline' world we've ç objects. When using Googi I/8" margin ▼ Move with text ▼

for paste. If you are unfamiliar with this technique, you simply need to select what you would like to copy and then depress the CTPL and 'C' keys at the same time. This will

- 1. Select the image handles to resize
- 2. Select the 'align with text' option
- 3. Select <sup>1</sup>/<sub>4</sub>" margin

# 6. Use Headers & Columns to make newsletters

- 1. Select Insert Header
- 2. Add the title of your newsletter & image
- 3. Close header
- 4. In documents Select
- 5. Format>Columns to create 2 columns.
- 6. Add Headings & Images for a quick newsletter
- 7. Publish to the web or send as a PDF

Tip! Use this <u>template</u> to get started.

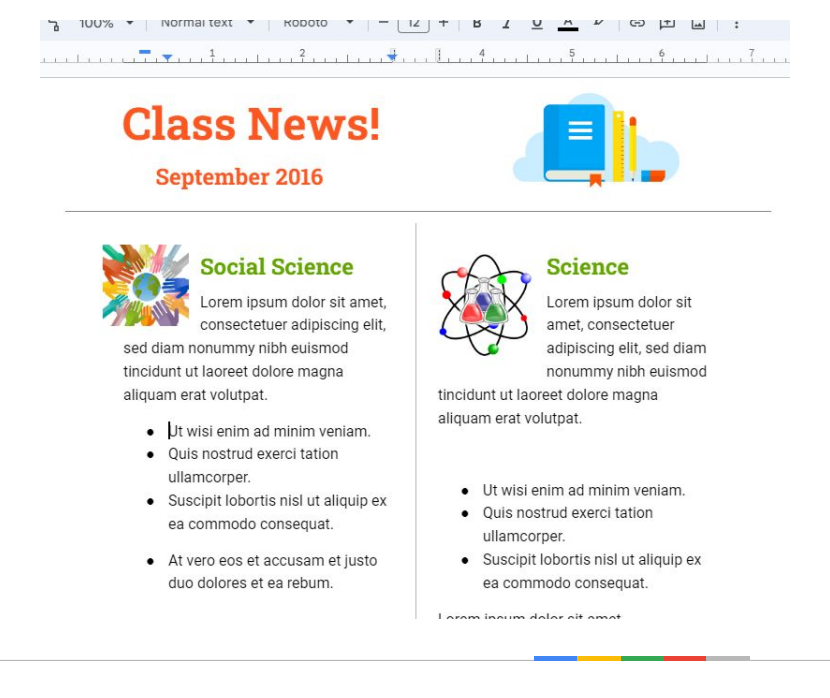

# **Working with Smart Chips**

Click here and select use this template for practice and examples

### bit.ly/chips4docs

# 7. Insert Smart Chips

- 1. Insert >Smart Chips
  - a. Date
  - b. People
  - c. File
  - d. Calendar Event
  - e. Place
  - f. Voting
  - g. Stopwatch
  - h. Timer
  - i. Variables

| Document Te   | ext for 101 Training 🕁 🗈    | 🙆 🛛 🖉 kami                                                                 |
|---------------|-----------------------------|----------------------------------------------------------------------------|
| -ile Edit Vie | w insert Format Tools Ex    | ensions Heip                                                               |
| 5 2 🛱         | A, 🖬 Image                  | ► - 11 + B I U                                                             |
| 1             | Table                       | ▶ 3 . 4 . 5                                                                |
|               | Drawing                     | Fault' for your page here.                                                 |
|               | 🕠 Chart                     | F                                                                          |
|               | — Horizontal line           |                                                                            |
|               | 😇 Emoji                     | ed to a variety of ways to Copy and<br>ive you will need to use CTRL+C for |
|               | 🔁 Smart chips               | ► Date                                                                     |
|               | Dropdown                    | People                                                                     |
|               | ≡ Footnote                  | Ctrl+Alt+F File                                                            |
|               | 📑 Building blocks           | Calendar event                                                             |
|               | $\Omega$ Special characters | Voting chip                                                                |
|               | $\pi^{*}$ Equation          | Stopwatch                                                                  |
|               | Watermark                   | Timer                                                                      |
|               | Headers & footers           | Variables                                                                  |
|               | # Page numbers              | Placeholder chips                                                          |
|               | Break                       |                                                                            |

# 8. Insert Dropdown

- 1. Select Insert > Dropdown
- 2. Name the Dropdown
- 3. Add the criteria & color
- 4. Save

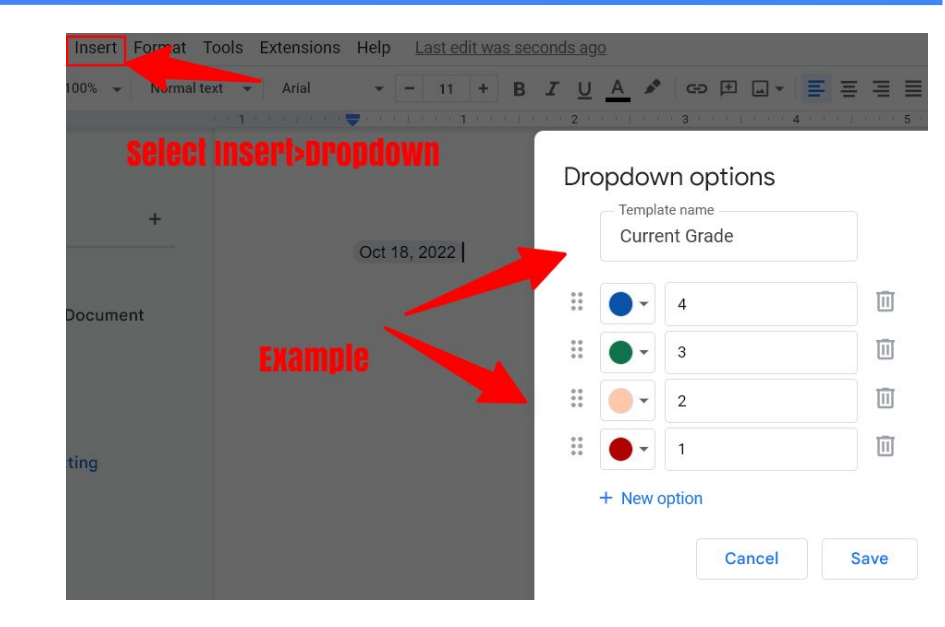

# 9. Insert Building Blocks

- Insert >Building Blocks
  - Meeting Notes
  - Email Draft
  - Calendar Event Draft

- Project Roadmap
- Review Tracker
- Project Assets

| 24 Google D<br>Edit View | ocs Essentials 🕁 🖬<br>Insert Format Tools Ex                                                                                                    | Atensions Help            | 🛚 kami                                                                                                    |
|--------------------------|----------------------------------------------------------------------------------------------------|---------------------------|----------------------------------------------------------------------------------------------------|
| >                        | <ul> <li>Image</li> <li>Table</li> <li>Drawing</li> <li>Chart</li> <li>Horizontal line</li> <li>Emoji</li> <li>Smart chips</li> <li>Dropdown</li> <li>Footnote</li> </ul> | ►<br>►<br>►<br>Ctrl+Alt+F |                                                                                                    |
| _                        | Building blocks         Ω       Special characters         π²       Equation         Watermark         Headers & footers                                                  | •                         | <ul> <li>Meeting notes</li> <li>Email draft</li> <li>Calendar event draft</li> <li>Code block</li> <li>Product roadmap</li> <li>Review tracker</li> </ul> |
|                          | # Page numbers                                                                                                    | ►<br>Ctrl+K               | Project assets Launch content tracker                                                                                                    |

# 10. Work with Revision History

Use revision history to reuse the same document for different purposes or bring back 'old content' without having to start from scratch.

Select the 'clock' 🕥 icon or

File> Version History> See Version History.

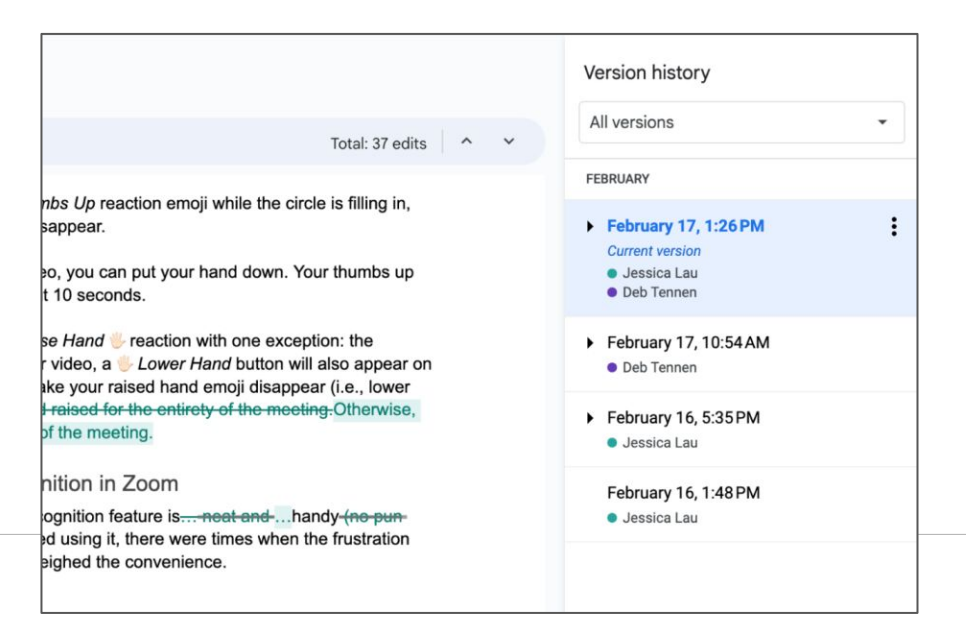

# **Bonus: Consolidate Learning Activities**

#### Learning & Research with Google Docs

- Dictionary Tool
- Footnote
- Emoji
- Insert Image
- Voice Typing
- Draw & insert
- Use dropdown
- Use citation
- Use Smartchips
- Use outline
- Math equations

### Other Templates:

- Math Board
- <u>MultiMedia Text Set</u> (Unit)

### **Help Center for:**

https://support.google.com/docs

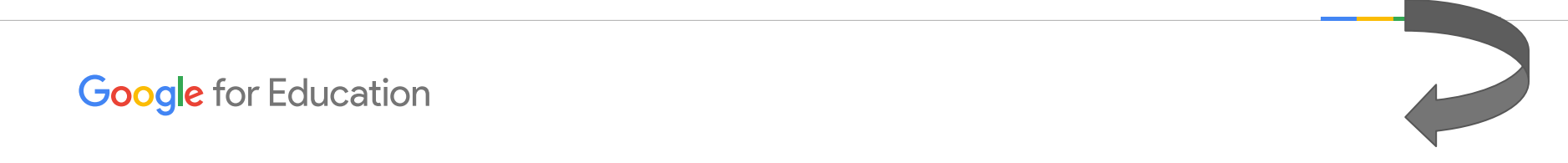

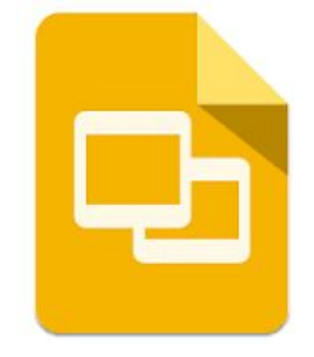

# **GOOGLE SLIDES** 10 Essential Tips

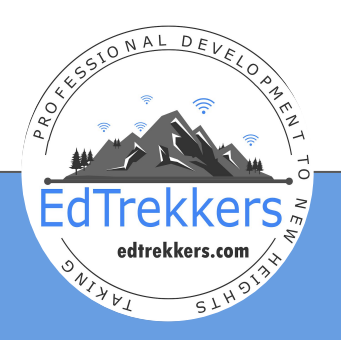

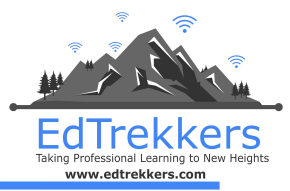

- 1. For anyone who uses Google Drive tips for using efficiently
- 2. Includes access, creating uploading, managing and sharing.

#### Items covered include:

| <ol> <li>Create, Add Theme</li> <li>Edit a Theme</li> <li>Use &amp; Create Templates</li> <li>Insert stickers or GIFS</li> <li>Use video creatively</li> </ol> | <ul> <li>6. Collaborate with Import Slide</li> <li>7. Linking Slides for Engaging Lessons</li> <li>8. Interactive Practice Activities</li> <li>9. Using Presenter mode with Q&amp;A</li> <li>10.Publishing to the Web</li> </ul> |
|----------------------------------------------------------------------------------------------------|----------------------------------------------------------------------------------------------------|
|----------------------------------------------------------------------------------------------------|----------------------------------------------------------------------------------------------------|

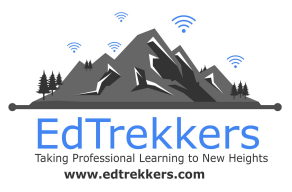

# **#1 Create New & Select or Import Theme**

In Google Drive Select

New>Google Slides>New

| 🛆 Drive         | Q S | earch in Drive     |           |       |
|-----------------|-----|--------------------|-----------|-------|
| New folder      |     | rive -             |           |       |
| File upload     |     | • People • Mo      | odified - |       |
| Folder upload   |     |                    |           |       |
| Google Docs     | •   |                    |           |       |
| + Google Sheets | •   | AM Professional    | :         | Ec    |
| 📮 Google Slides | •   | Blank presentation |           |       |
| Google Forms    | ۱.  | From a template    |           | Ka    |
| More            | •   |                    |           | <br>1 |

### Always Name & Move to Folder, then

• Select a Standard Theme

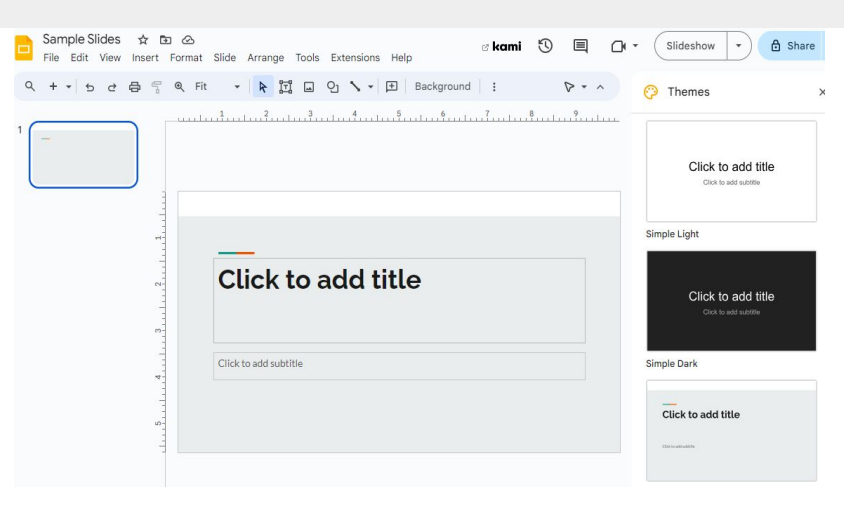

### Tip: Chrome Browser type: slides.new

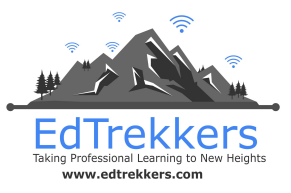

# **#1a. Import Theme**

|                          | mport theme                                | Q Search in Drive or pa                         | aste URL                                              |                                                  | ×                                             |
|--------------------------|--------------------------------------------|-------------------------------------------------|-------------------------------------------------------|--------------------------------------------------|-----------------------------------------------|
| Al Recent                | t Upload My Dr                             | ive Shared drives Sha                           | red with me                                           |                                                  |                                               |
| Recent                   |                                            |                                                 |                                                       |                                                  | :=                                            |
| Today                    |                                            |                                                 |                                                       |                                                  |                                               |
| oogle<br>Tips 1          | e Slides Essentials<br>for Leverage Slides | Multiplying<br>Integers                         | Country Studies<br>Add year Country Side to this Deck | Virtual Classroom SL                             | Learn to Slide Country                        |
| 00GLE<br>SLIDE<br>ATIALS | ABOUT US                                   | Differentiated Instruction<br>with Online Tools |                                                       | Vice Code Vice Vice Vice Vice Vice Vice Vice Vic | rentiation with Google State and Castronenity |
|                          | Abard Ha Casala Da                         | Differentiation in the                          | Differentiation Virtua                                | Walsh What is Social                             | Google Workspace P                            |

#### Sources for Slides Templates

• <u>slidesgo.com/</u>

**Select Import Theme** 

www.slidescarnival.com/

Select a Google Slides template from an outside source and make a copy for your own Drive.

That 'theme' will be available for you to import and.or you can add it to the template gallery (see tip#2).

# **#2 Edit Theme**

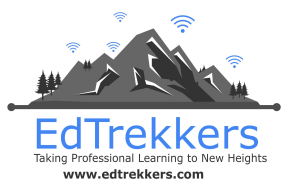

#### Select

• Slide>Edit Theme

| Sample Slides ☆ ☎ ⊗<br>File Edit View Insert Format<br>Q + + I 5 ♂ ⊕ 등 Q Fit | Slide Arrange Tools Extensions<br>+ New slide<br>© Duplicate slide                                        | Help<br>Ctrl+M | Slideshow     Slideshow     Themes     X                                                                                                    | • |
|------------------------------------------------------------------------------|----------------------------------------------------------------------------------------------------|----------------|----------------------------------------------------------------------------------------------------|---|
|                                                                              | <ul> <li>iii Delete slide</li> <li>Iii Skip slide</li> <li><sup>↑</sup><sub>φ</sub> Move slide</li> </ul> | Þ              | Click to add title                                                                                                    | Ø |
|                                                                              | Change background     Apply layout     Orransition                                                        | Þ              | Simple Light                                                                                                    | • |
| N<br>                                                                        | <ul> <li>Edit theme</li> <li>Change theme</li> </ul>                                                      |                | Click to add title                                                                                                    | + |
|                                                                              | Click to add subtitle                                                                                     |                | Simple Dark                                                                                                    |   |
|                                                                              |                                                                                                    |                | On the set of the set of the set |   |
| 88 <                                                                         | -                                                                                                    |                | Import theme                                                                                                    | > |

### Change fonts, colors and spacing

• This will auto update all slides

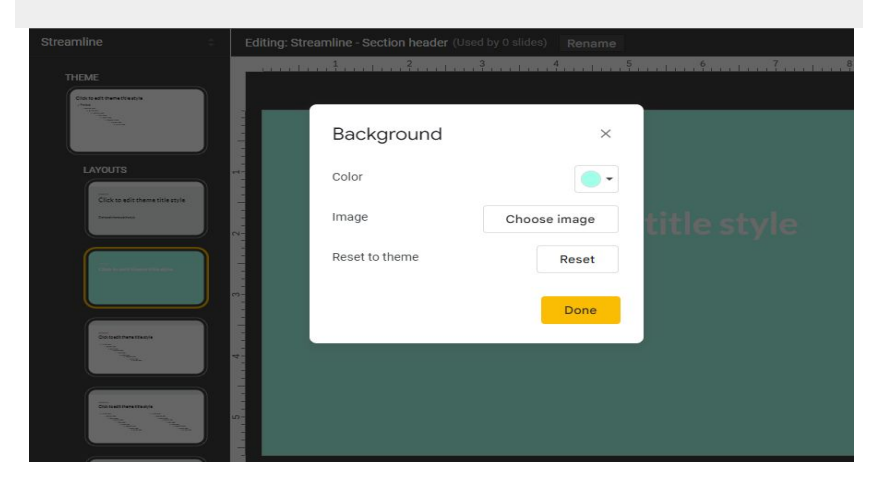

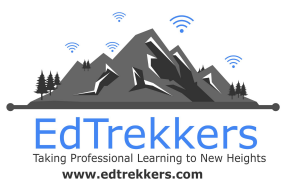

# #3 Add to Template Gallery (Or USE!)

Open a new tab in your browser & enter <u>slides.google.com</u>

- 1. Select 'Submit Template'
- 2. Select your 'template'
- 3. 'Submit a Copy' (so you can keep the original to work on).
- 4. Enter a name
- 5. Select a Category
- 6. Submit

Note: You can also FIND Use Templates in the <u>template gallery.</u>

| Submit a template                                                               |                                  | 1 Submit temp |
|---------------------------------------------------------------------------------|----------------------------------|---------------|
| Select a file to add to AM Technology<br>Anyone in your organization will be at | In Education's template gallery. |               |
| Spring Flowers ×                                                                |                                  |               |
|                                                                                 |                                  |               |
| Submit a copy of this file inste                                                | ead of the original              |               |
| Title<br>Spring Lesson Plans                                                    |                                  |               |
|                                                                                 |                                  |               |
|                                                                                 |                                  |               |
| Category                                                                        |                                  |               |
| Category<br>Education                                                           | · · ·                            |               |

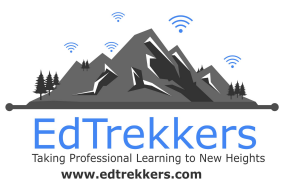

# #4 Insert Stickers or Gifs (or Images)

Select

- 1. Insert
- 2. Gifs or Stickers
- 3. Enter a search term
- 4. Select to Insert

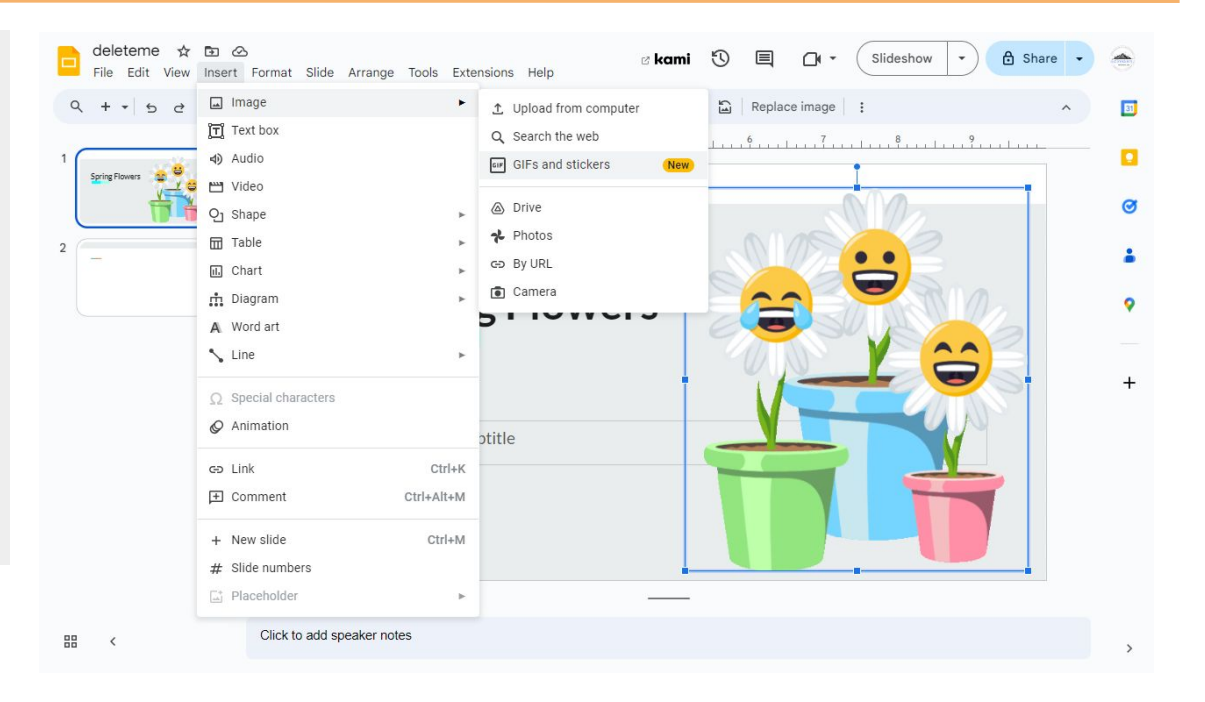

Note: Explore formatting with AI is no longer available. You have to do it yourself.

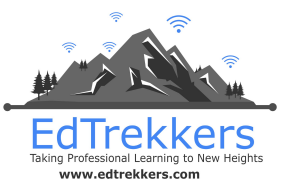

# **#5 Use Video Creatively**

INSERT video from YouTube or Drive.

- 1. Insert
- 2. Select YouTube or Drive
- 3. Modify options
  - a. Auto play
  - b. Play start / end point (portion)
  - c. MUTE

| Format options | Format options ×                                                                                         |  |  |  |
|----------------|----------------------------------------------------------------------------------------------------|--|--|--|
|                | How to make paper                                                                                        |  |  |  |
|                | YouTube         C3           Start at:         End at:           00:00         C         12:54         C |  |  |  |
|                | Use current time Use current time Autoplay when presenting. Mute audio                                   |  |  |  |
|                | > Size & Position                                                                                        |  |  |  |
| Explore        | > Drop shadow                                                                                            |  |  |  |

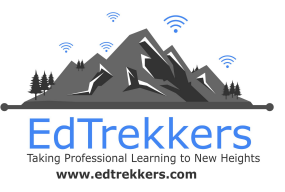

- 1. Open this slides: <u>bit.ly/ourfavs2022</u>
- 2. Select FILE>IMPORT SLIDE
- 3. Import your slide from the deck you just created.
- 4. Insert a comment on another slide.
- 5. Reply to the comment on your slide.

You can learn more about <u>Jigsaw here.</u>

Also, use for teachers importing to school wide newsletter; about us for classes and faculty; collaborative vocabulary, group think/projects.

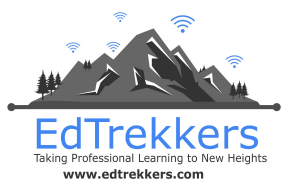

# **#7 Linking Slides for Interactive Lessons**

- 1. Select a slide element (picture, text box)
- 2. CTRL + K or select Insert>Link or hyperlink icon

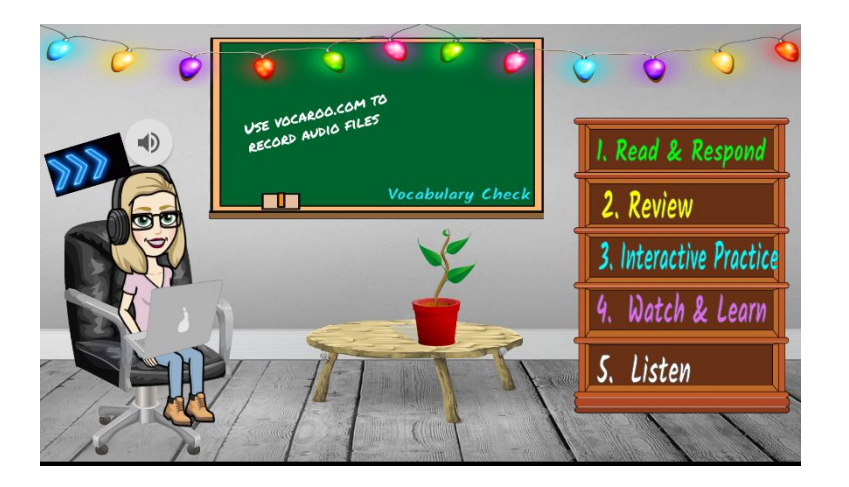

- 1. Review Interactive Slides Lesson
- 2. Make a copy and edit <u>bit.ly/slides4classroom</u>

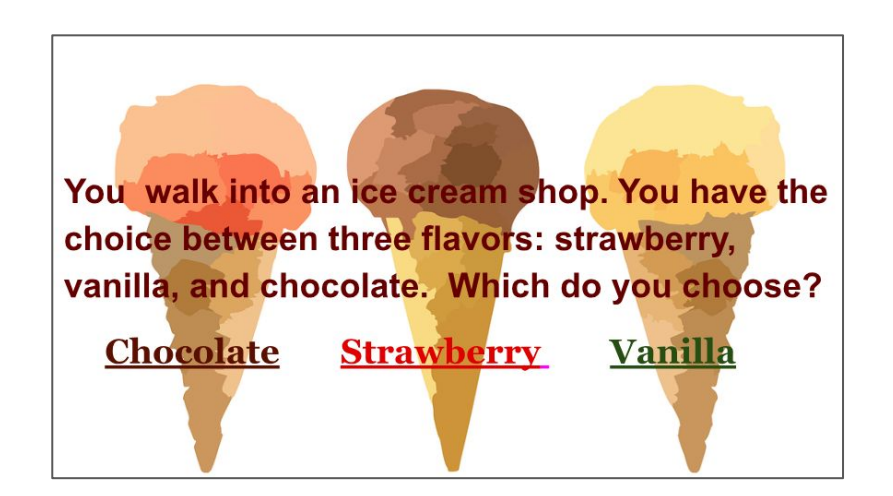

- 1. Review Interactive Slides on Ice Cream Viruses
- 2. Make a copy and edit bit.ly/slideadventure

# **#8 Create Interactive 'Practice'**

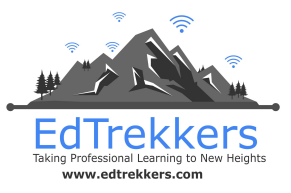

- Click on the image to the right to open a template bank.
- 2. Select Use template
- 3. Review activities and copy/modify as desired.

|    | .17 | .42 | .86 |  |
|----|-----|-----|-----|--|
|    | .91 | .52 | .76 |  |
|    | .33 | .87 | .12 |  |
| N) | .26 | .63 | .99 |  |

Slides can be used for a variety of learning activities, not just for presentation!

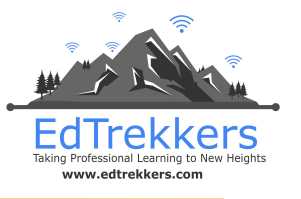

# **#9 Interact during / after the presentation**

- 1. Select Present>Presenter View
- 2. Select Audience Tools
- 3. Select Start New
- 4. The audience will see the link on the screen or you can share (in chat, email, etc).

| ert Slide                                                    | Format Arrange To | ools Table | Help      | All cha | inges saved in Drive                                                                            | Present 👻     | wafflem<br>Comments |
|--------------------------------------------------------------|-------------------|------------|-----------|---------|-------------------------------------------------------------------------------------------------|---------------|---------------------|
| (a+)<br>(a+)<br>(a+)<br>(a+)<br>(a+)<br>(a+)<br>(a+)<br>(a+) | ▶ I ■ 9 - \       |            | Backgroun |         | Presenter view<br>Use new audience Q&A and view<br>with speaker notes<br>Present from beginning | 第+Shift+Enter |                     |
|                                                              |                   | /          |           |         | Present from beginning                                                                          | ₩+Shift+Enter | 1                   |
|                                                              |                   |            |           |         |                                                                                                 |               |                     |
|                                                              |                   |            |           |         |                                                                                                 |               |                     |
|                                                              |                   |            |           | My      | Presentation                                                                                    |               |                     |

# **#10** Publish to the Web

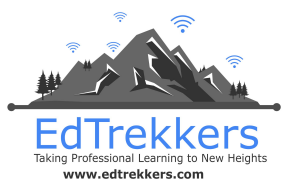

Publishing to the web means your audience will get the link to only the presentation view, not the slide notes or the slide bar. You can also set to auto play and repeat.

- 1. Select File>Share>Publish to web
- 2. Select settings > Publish
- 3. Copy link to share or paste in new tab

#### You can le

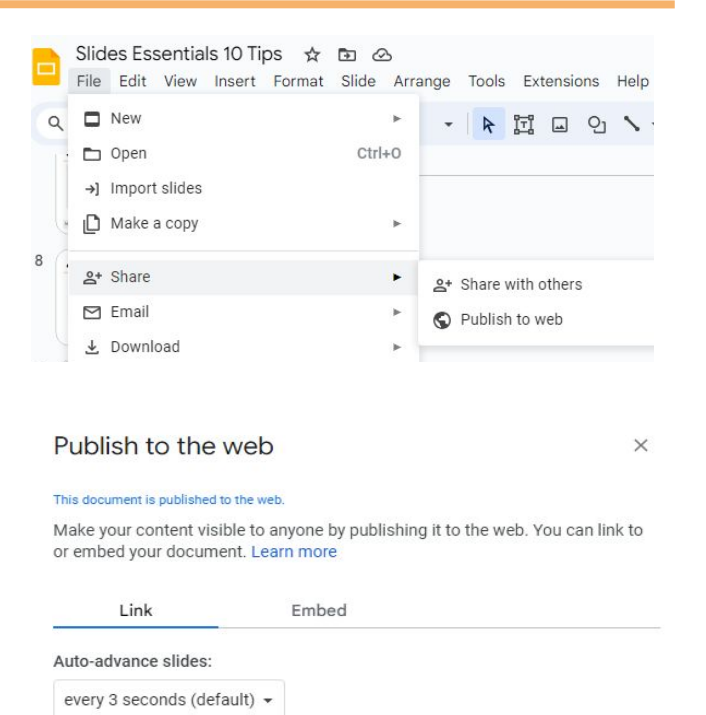

Start slideshow as soon as the player loads

Restart the slideshow after the last slide

https://docs.google.com/presentation/d/e/2PACX-1vQjogdhTr\_s9owit8lFxNA

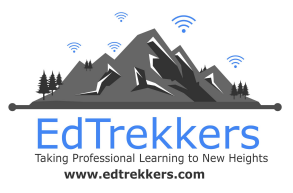

### **Help Center for Slides**

https://support.google.com/docs/topic/9052835?hl=en&ref topic=1382883

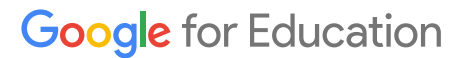

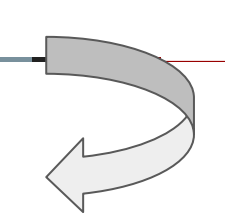